# komflat ► tv

# Bedienungsanleitung

**IPTV-Box** 

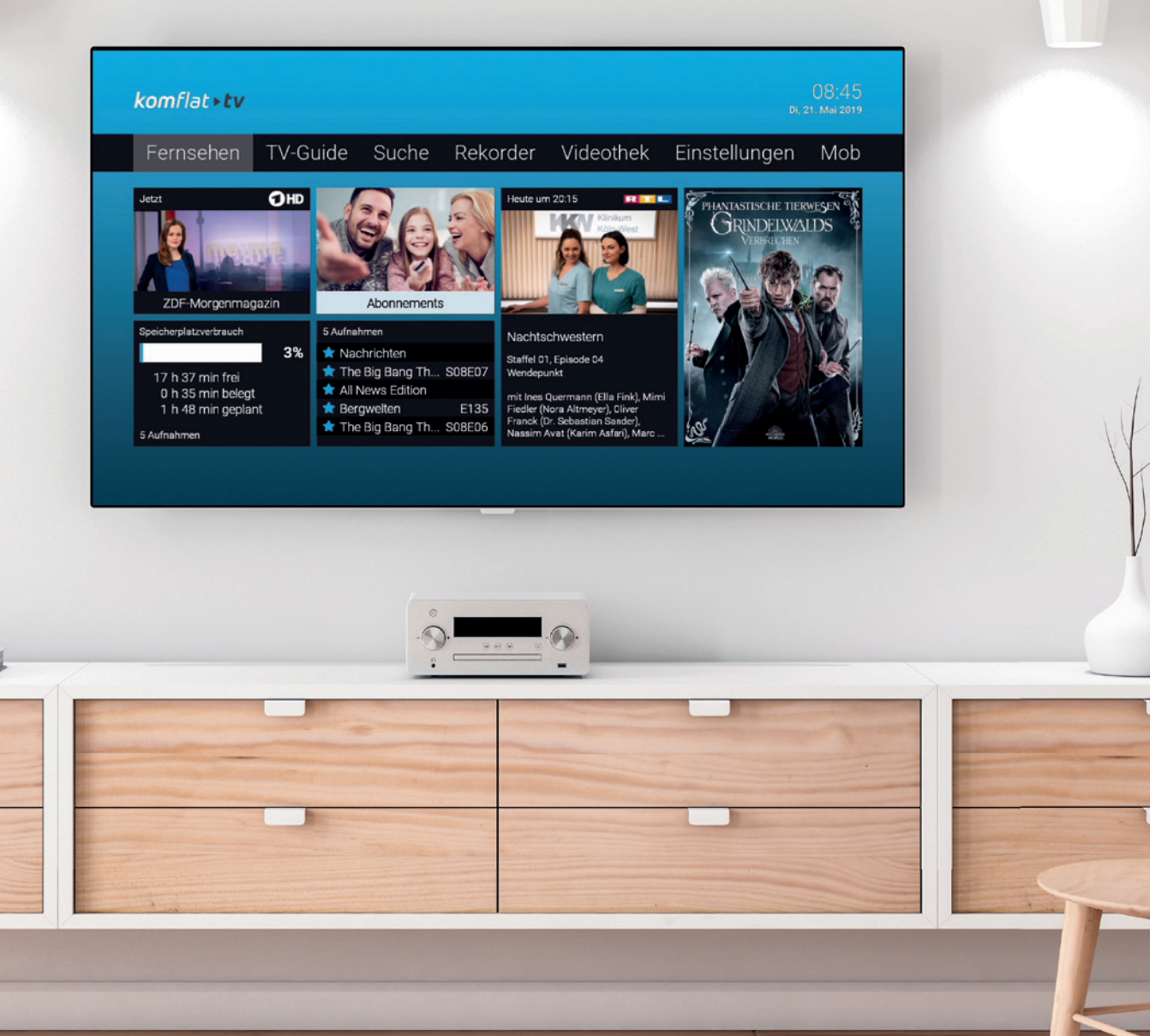

| Einleitung                                                                                                    | 4            |
|----------------------------------------------------------------------------------------------------|--------------|
| <b>Fernsehen</b><br>Senderliste einblenden<br>Programmliste einblenden                                                                                                   | <b>5</b><br> |
| TV-Zapper einblenden<br>Sendungsdetails einblenden<br>Sendung anhalten und später fortsetzen (Pause/Play)                                                                | 7<br>        |
| TV-Guide                                                                                                    | 9            |
| Rekorder<br>Einzelaufnahme planen<br>Serienaufnahme planen<br>Abspielen von Aufnahmen<br>Einzelaufnahmen abspielen<br>Serienaufnahmen abspielen<br>Löschen von Aufnahmen |              |
| Videothek                                                                                                    | 16           |
| Herunterladen von TvActor<br>Anmelden von TvActor<br>QR-Code scannen<br>Neuen QR-Code generieren<br>Mit IP-Adresse anmelden                                              |              |
| <b>Suche</b><br>Eingeben von Suchbegriffen<br>Suchbegriff erneut verwenden<br>Löschen von Suchbegriffen                                                                  |              |
| Einstellungen<br>Allgemein<br>Sendersortierung<br>Audio<br>Sicherheit<br>Sprache                                                                                         |              |
| <b>Optionen</b><br>Sprachauswahl<br>Sleeptimer                                                                                                    | <b></b>      |

З

## Einleitung

Die grafische Benutzeroberfläche von komflat.TV ermöglicht eine einfache und intuitive Bedienung des IPTV-Systems sowie eine individuelle Anpassung an Ihre Bedürfnisse. In Abhängigkeit von den aktivierten Funktionen und Diensten, können die Darstellungen sowie der Umfang der in dieser Bedienungsanleitung gezeigten Optionen leicht abweichen.

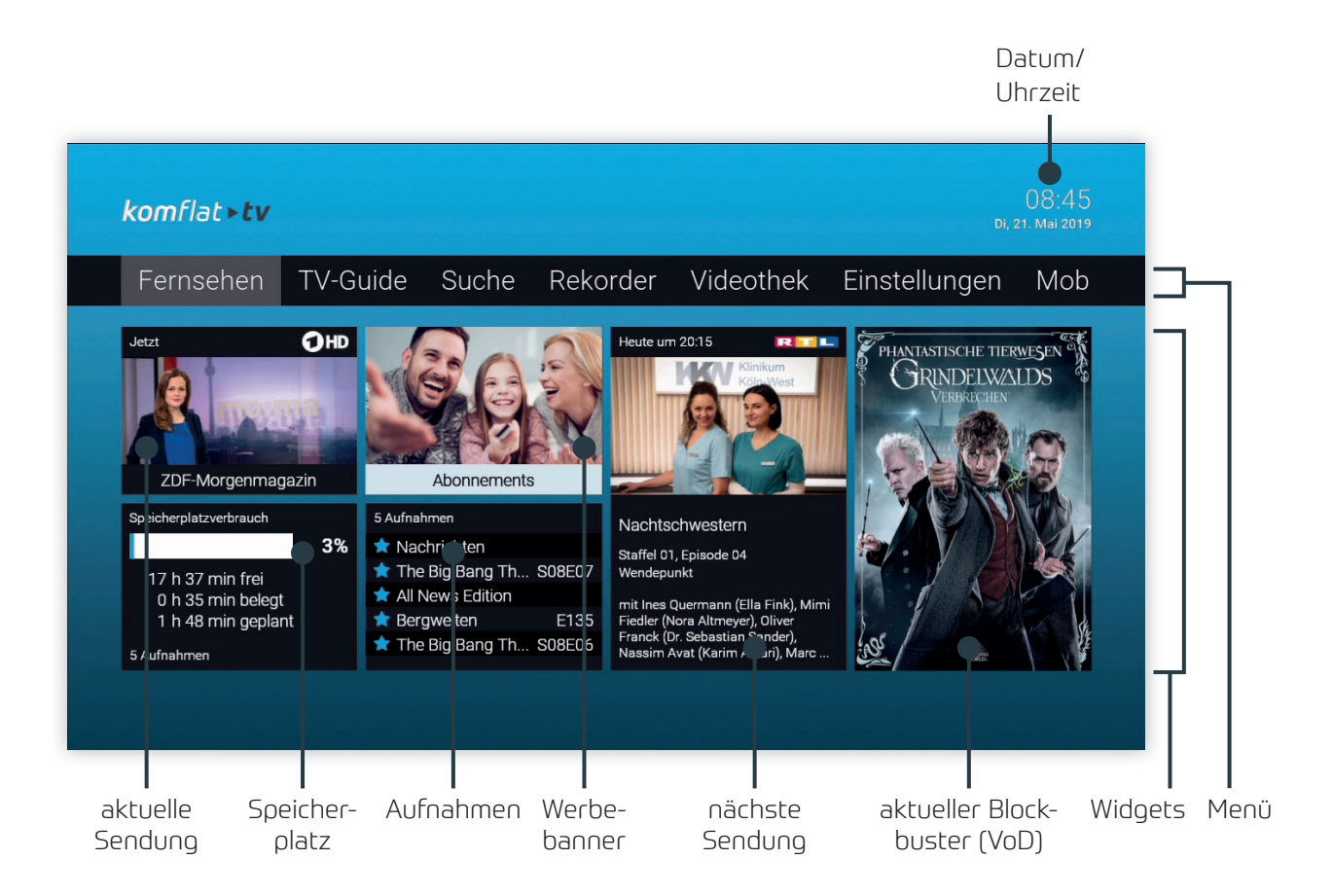

# Fernsehen

#### Senderliste einblenden

| ОК  | Senderliste einblenden       |
|-----|------------------------------|
| ▲ ▼ | Durch Senderliste navigieren |
| ОК  | Sender auswählen             |

Senderliste

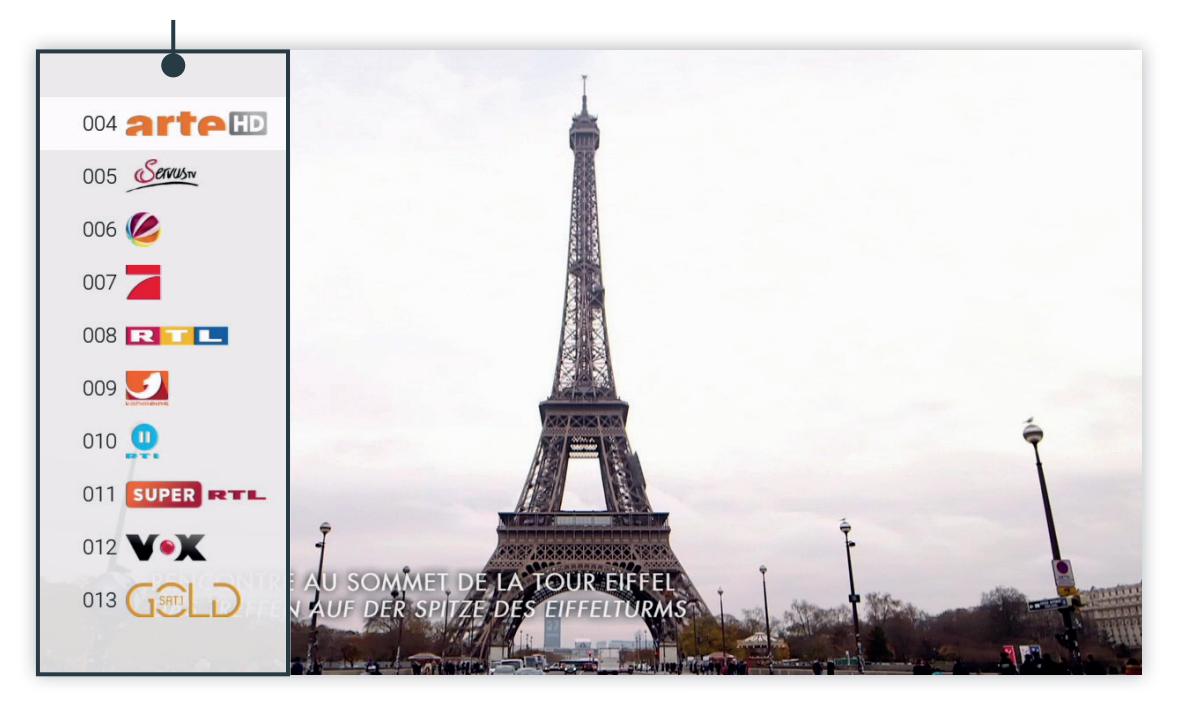

#### Programmliste einblenden

| ▲ oder ▼ | Programmliste einblenden       |
|----------|--------------------------------|
| ▲ ▼      | Durch Programmliste navigieren |
| ОК       | Sendung auswählen              |
| MENU     | Zurück/Ansicht schließen       |

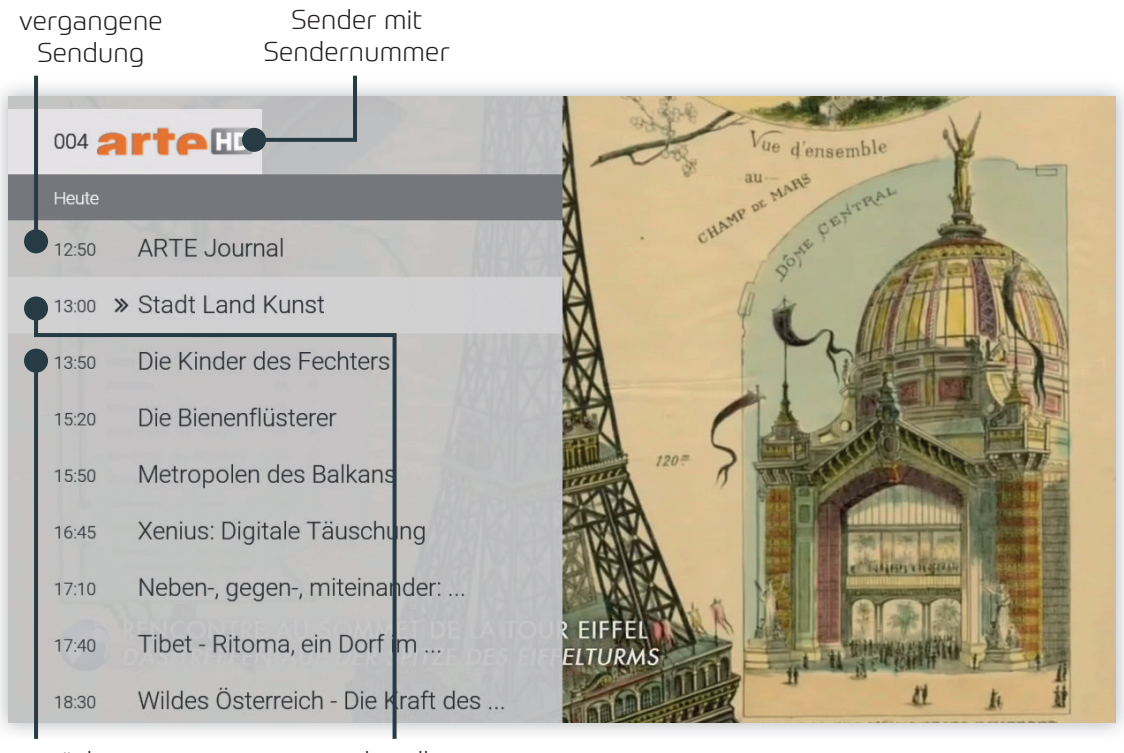

nächste Sendung aktuelle Sendung

#### TV-Zapper einblenden

Der TV-Zapper ist eine kurze Information zur aktuellen und zur nächsten Sendung. Er wird am unteren Bildschirmrand eingeblendet.

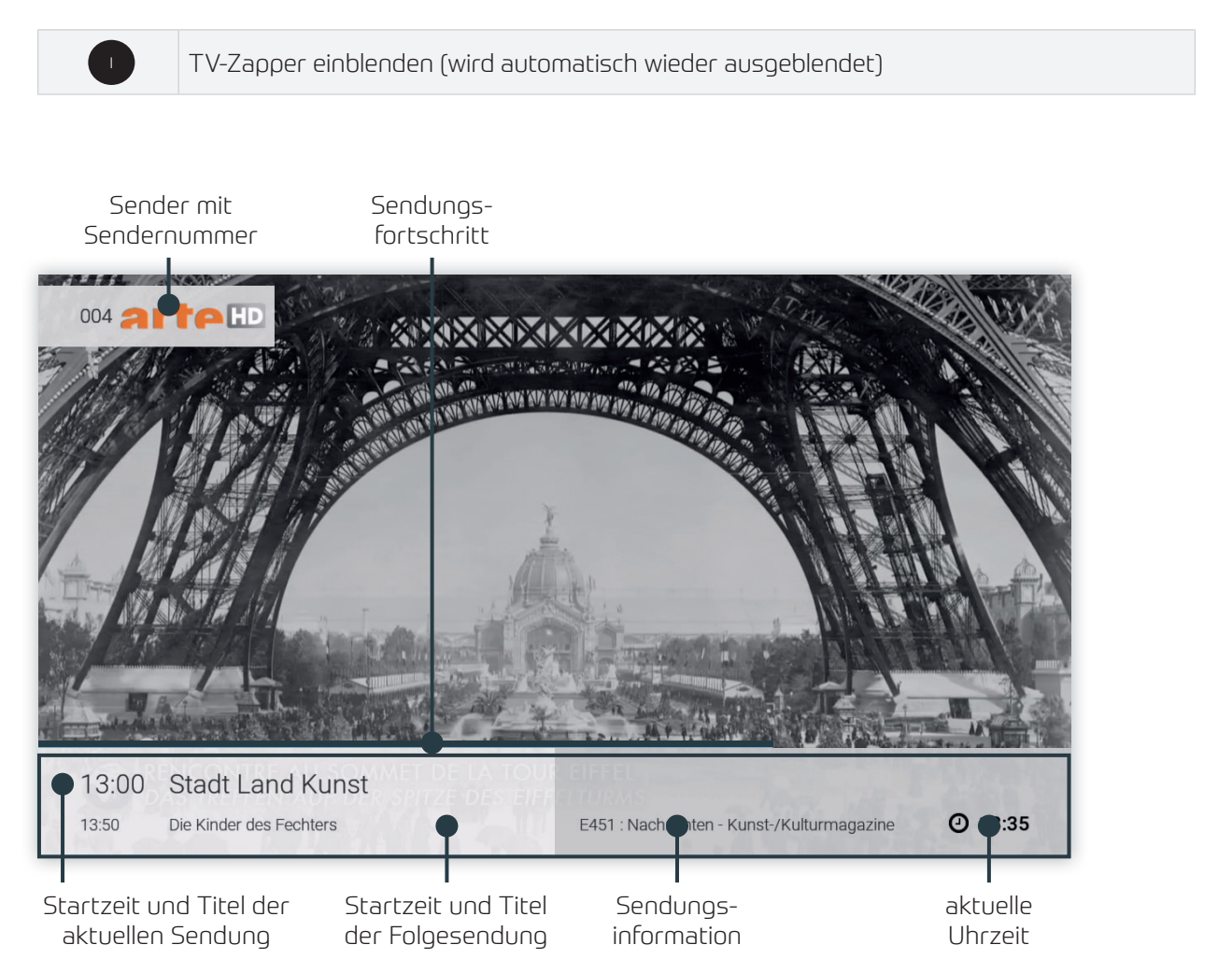

#### Sendungsdetails einblenden

In den Sendungsdetails finden Sie Zusatzinformationen zur ausgewählten Sendung.

| TV   | Sendungsdetails aufrufen (wenn der TV-Zapper sichtbar ist) |
|------|------------------------------------------------------------|
| ▲ ▼  | Sendungsdetails der vorherigen/nächsten Sendung aufrufen   |
| MENU | Zurück zum Programm/Sender                                 |

Sender mit Sendungs-Sendernummer fortschritt Stadt Land Kunst Nachrichten - Kunst-.. Heute, 13:00 bis 13:50 E451 geben ohne Altersbeschrän Freig ing (1): Alain Mabanckou, Abenteuergeschichten aus den Kongo: An der Côre Sauvage bietet Pointe-Noi e, die zweitgrößte Stadt der Republik Kongo, einen einzigartigen Ausblick auf weiße Sandstrände, Kokospalmen und ... Öltanker. In dieser Stadt, die den Launen des Ozeans ausgeliefert ist, wuchs der Schriftsteller Alain Mahanckou auf. Er kennt alle Geheimnisse von Pointe-Noire und verarbeitet dese Erinnerungen in einem iterarischen Portrait der Stadt in den Abenteuern des Straßenkindes Petit Piment, mit dem er den gleichen Humor teilt. (2): Ecuador und das göttliche Alpaka: Es ist das Symboltier der Angen schlechthin: Das Alpaka ist ein Verwandter EIFFEL LTURMS Genre Titel der Details zur Sendezeit Sendung Sendung

#### Sendung anhalten und später fortsetzen (Pause/Play)

Mit dem Pause/Play-Knopf auf Ihrer Fernbedienung können Sie die aktuelle Sendung pausieren und später wieder fortsetzen.

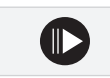

Sendung anhalten/fortsetzen

# **TV-Guide**

Der TV-Guide bietet eine Übersicht aller Sender und Sendungen in einer Matrix.

| <b>A V</b> | Durch Programm navigieren                    |
|------------|----------------------------------------------|
|            | Seitenweise blättern                         |
| <►         | Einzelne Sendungen ansteuern                 |
|            | +/- 2 Stunden überspringen                   |
|            | +/- 12 Stunden überspringen                  |
| ОК         | Sendung auswählen                            |
| 0          | Aktuelle Sendung der aktuellen Zeit anzeigen |

|                               | verg<br>Sena                                       | 1<br>angene<br>dungen                    | Jet                           | zt zu<br>Se                            | <b>B</b><br>ukünftige<br>endungen                                     |
|-------------------------------|----------------------------------------------------|------------------------------------------|-------------------------------|----------------------------------------|-----------------------------------------------------------------------|
| TV-Guide<br>Heute, 20.05.2019 | 13:0                                               | 00                                       | 13:30                         |                                        | 13:35<br>Мо, 20. Маі 2019<br><b>4:00</b> 14:30                        |
| 004 arte HD                   | 12:15 12:50 1<br>Re: Albanie ARTE J S              | 13:00<br>Stadt Land K                    | t                             | 13:50<br>Die Kin                       | der des Fechters                                                      |
| 005 Cenus                     | 12:05<br>Spektakuläre Bauwerk                      | 13:05<br>Moderne W                       | under - Spezial               |                                        | 14:00<br>Faszination Inselwelt                                        |
| 006 🥝                         | 12:00 1<br>Anwälte im Einsatz 1                    | 1 <b>3:00</b><br>Anwälte im Einst        | atz                           |                                        | 14:00<br>Auf Streife                                                  |
| 007 🔁                         | 12:20 12:45<br>2 Brok Mom                          | 13:05<br>Two and a H                     | -lalf Men                     | 13:35<br>Two and a Half Men            | 14:0014:Two and a Half MenTh                                          |
| 008 💌 💶                       | 12:00<br>Punkt 12                                  |                                          |                               |                                        | 14:00<br>Die Superhändler - 4 Räume,                                  |
| 009 🗾                         | 12:10<br>Numb3rs - Die Logik d                     | 13:05<br>Castle                          |                               |                                        | 14:00<br>The Mentalist                                                |
| 010                           | 12:00 1<br>Die Geissens - Eine s                   | 1 <b>3:00</b><br>Die Geissens - Ei       | ine schrecklich               | glamouröse Familie!                    | <b>14:00</b><br>Die Wollnys - Silvia allein zu H                      |
| STADT LAND<br>KUNST           | Stadt Land<br>Ohne Altersbesch<br>Kongo: An der Cô | l Kunst<br>ränkung. (1):<br>te Sauvage b | Alain Mabar<br>ietet Pointe-I | nckou, Abenteue<br>Noire, die zweitgrö | 13:00 bis 13:50<br>Episode 451<br>schichten aus dem<br>sßte Stadt der |
|                               |                                                    |                                          |                               |                                        |                                                                       |

markierte Sendung

Details zur markierten Sendung

| 1 | Vergangene Sendungen | Sendungen sind grau hinterlegt                                                                                   |
|---|----------------------|----------------------------------------------------------------------------------------------------|
| 2 | Jetzt                | Die Grenze zwischen vergangenen und zukünftigen Sendun-<br>gen (grau/hellgrau) stellt die aktuelle Sendezeit dar |
| З | Zukünftige Sendungen | Zukünftige Sendungen sind hellgrau hinterlegt                                                                    |

# Rekorder

Im Menü Rekorder können alle Aufnahmen abgerufen werden, welche geplant oder bereits abgeschlossen sind:

| Meine Aufnahmen           | Zeigt eine Liste aller Einzelaufnahmen      |
|---------------------------|---------------------------------------------|
| Meine Serien              | Zeigt eine Liste aller aufgenommenen Serien |
| Meine geplanten Aufnahmen | Zeigt eine Liste aller geplanten Aufnahmen  |

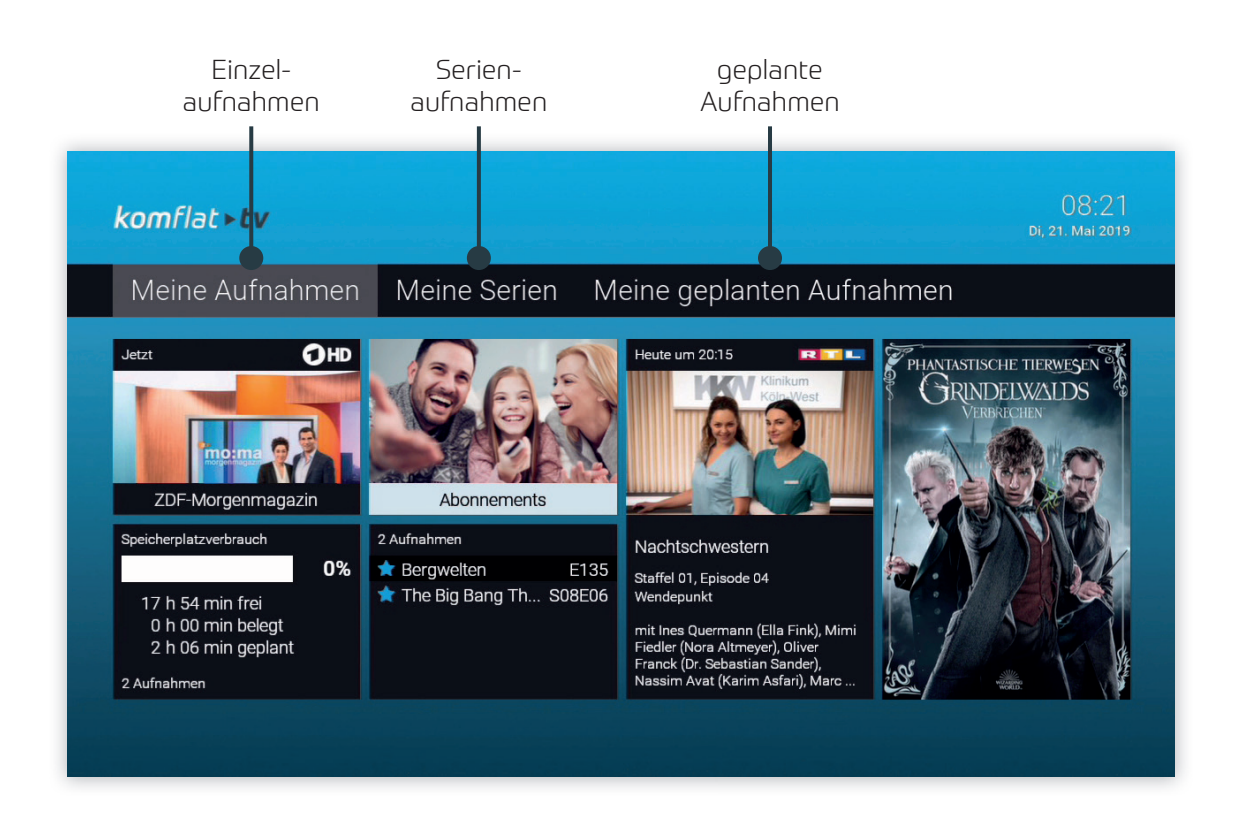

Aufgenommene oder für eine Aufnahme geplante Sendungen erkennen Sie an einer roten Markierung (Punkt/Balken):

|   | TV-Zapper / Sendungsübersicht / Detailansicht |
|---|-----------------------------------------------|
|   | TV-Guide                                      |
| Ð | Serienaufnahme                                |

#### Einzelaufnahme planen

Planen Sie eine Aufnahme durch drücken der roten Funktionstaste 🔴 bzw. durch Bestätigen der Schaltfläche Aufnehmen. Aufnahmen können in unterschiedlichen Ansichten geplant werden:

- im **TV-Guide**: rote Taste drücken
- in der Detailansicht einer Sendung: Schaltfläche Aufnehmen bestätigen
- während die Sendung ausgestrahlt wird: rote Taste drücken
- in den **Sendungsdetails des TV-Zapper**: rote Taste drücken

#### Serienaufnahme planen

Gehen Sie vor, wie in Abschnitt Einzelaufnahme planen beschrieben. Wenn die Sendung Teil einer Serie ist, können Sie auswählen, wie viele Episoden Sie aufnehmem möchten:

|           | rote Funktionstaste drücken |
|-----------|-----------------------------|
| Serie     | Serienaufnahme auswählen    |
| ОК        | Auswahl bestätigen          |
| 5 10 Alle | Anzahl Episoden auswählen   |
| ОК        | Auswahl bestätigen          |

| and the second second second second second second second second second second second second second second second |                                                              |                                         |                               |                                            |                   |
|----------------------------------------------------------------------------------------------------|--------------------------------------------------------------|-----------------------------------------|-------------------------------|--------------------------------------------|-------------------|
| TV-Guide                                                                                                    |                                                              |                                         |                               |                                            |                   |
| Heute, 21.05.2019                                                                                                | 07:30                                                        | 08:00                                   |                               | 09:                                        | 00                |
| 001 <b>() HD</b>                                                                                                 |                                                              |                                         |                               |                                            | 09:05<br>Live nac |
|                                                                                                    | 05:30                                                        |                                         |                               |                                            | 09:05             |
| оор 🔀 sat нр                                                                                                    |                                                              |                                         | FRAGE                         |                                            | 09:05             |
|                                                                                                    |                                                              |                                         |                               |                                            | Kulturze          |
| 004 arteHD                                                                                                    | Die Sendung 'The Big Bang T<br>Wollen Sie die einzelne Sendu | heory' ist Teil eir<br>Ing oder die gan | ner Serie.<br>Ize Serie       | 08:40<br>Stadt Land Kunst                  | 5<br>2            |
| 005 Cerus                                                                                                    | aufnehmen?                                                   | 0                                       |                               |                                            |                   |
| 006 🥝                                                                                                    | Finze                                                        | la Corio                                | Abbrochon                     |                                            |                   |
| 007                                                                                                    | EIIIZe                                                       | Serie /                                 | Abbrechen                     | 08:3508:55The Big Bang ThThe               | ,<br>Middle       |
|                                                                                                    |                                                              |                                         |                               |                                            |                   |
|                                                                                                    | The Big Bang Th                                              | leory                                   |                               | 08:05 bis                                  | 08:35             |
|                                                                                                    | Festgehalt statt Taschenge                                   | ld                                      |                               | Staffel 08, Episo                          | de 06             |
|                                                                                                    | Ohne Altersbeschränkung. I<br>bekommen hat, hat sie ihre     | Da Penny für ihre<br>n alten V/agen v   | en neuen Job<br>erkauft und w | einen Firmenwager<br>/ill den Erlös Leonar | ו<br>d            |
|                                                                                                    |                                                              |                                         |                               |                                            |                   |
|                                                                                                    |                                                              |                                         |                               |                                            |                   |
|                                                                                                    | einzelne Sendung<br>aufnehmen                                | Serier                                  | aufnahme                      | )                                          |                   |

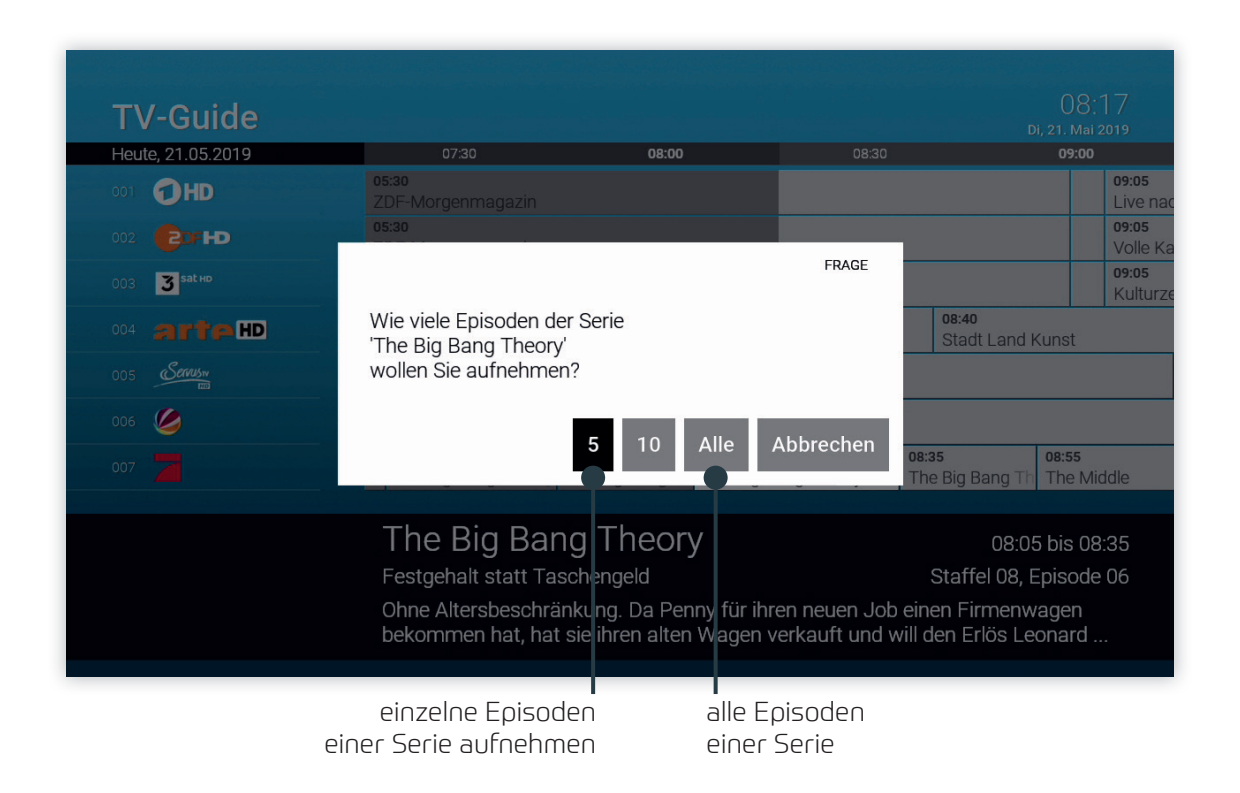

#### Abspielen von Aufnahmen

Je nachdem, ob es sich bei der Aufnahme um eine Einzelsendung oder eine Serienaufnahme handelt, können Sie Ihre Aufnahmen unter folgendem Menüpunkt abrufen:

- Meine Aufnahmen: Einzelaufnahmen
- Meine Serien: Serienaufnahmen

#### Einzelaufnahmen abspielen

| MENU | <b>Rekorder &gt; Meine Aufnahmen</b> aufrufen |
|------|-----------------------------------------------|
| ▲ ▼  | Aufnahme auswählen                            |
| ОК   | Gewählte Aufnahme abspielen                   |

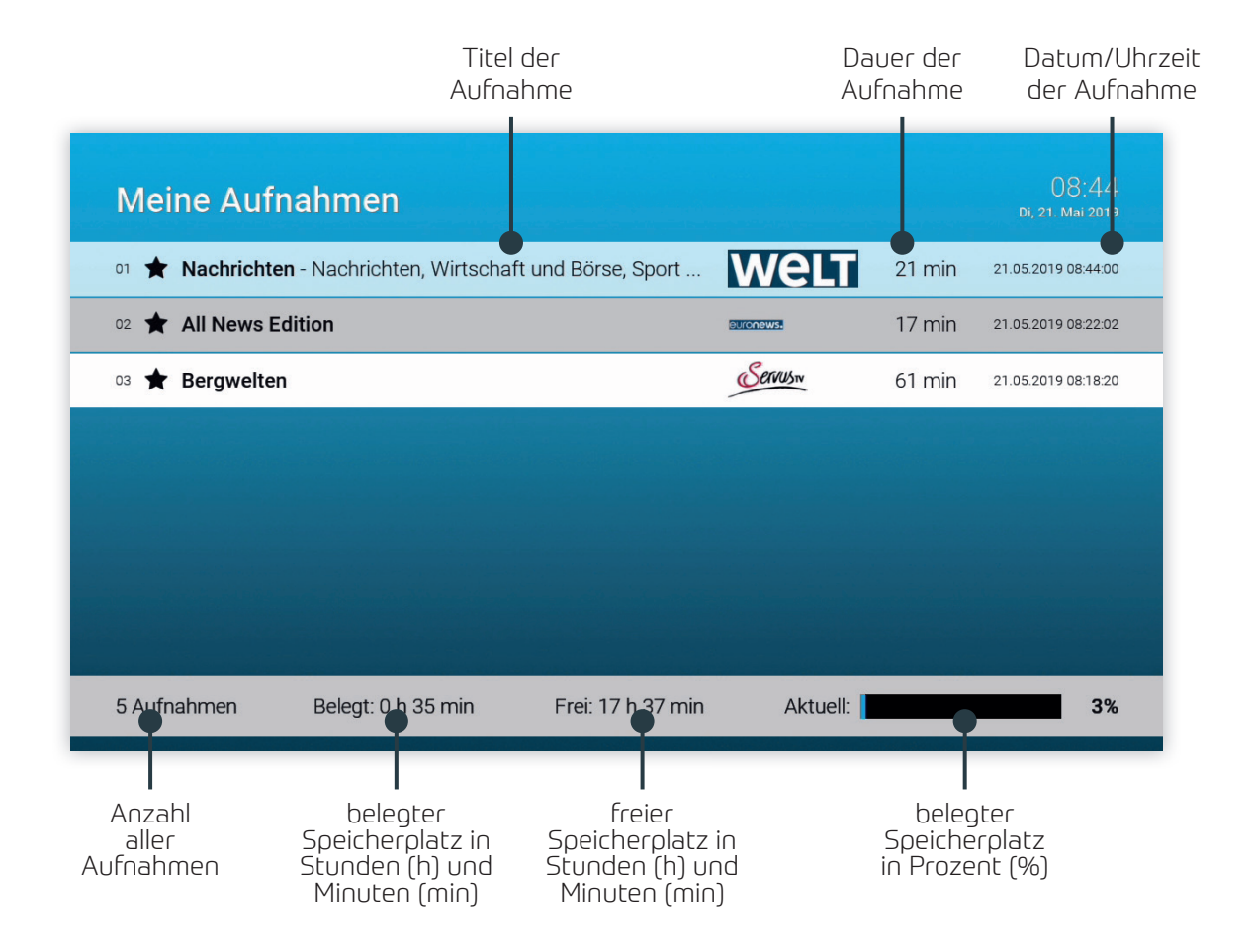

Aufgenommene Serien

### Serienaufnahmen abspielen

| MENU | <b>Rekorder &gt; Meine Serien</b> aufrufen |
|------|--------------------------------------------|
| ▲ ▼  | Serie auswählen                            |
| ОК   | Episoden der gewählten Serie aufrufen      |
| ▲ ▼  | Episode auswählen                          |
| ОК   | Gewählte Episode abspielen                 |

#### Serie auswählen

| Meine Ser       | rien               |                   | 08:22<br>Di, 21. Mai 2019                   |
|-----------------|--------------------|-------------------|---------------------------------------------|
| 01 The Big Bang | Theory             | Episoden: 1       | Letzte Aufnahme: 21.05.2019 08:18:00 Neu: 1 |
|                 |                    |                   |                                             |
|                 |                    |                   |                                             |
|                 |                    |                   |                                             |
|                 |                    |                   |                                             |
|                 |                    |                   |                                             |
|                 |                    |                   |                                             |
| 3 Aufnahmen     | Belegt: 0 h 00 min | Frei: 17 h 54 min | Aktuell: 0%                                 |

14

![](_page_14_Figure_1.jpeg)

#### Löschen von Aufnahmen

Um bereits aufgenommene Sendungen oder Serien wieder zu löschen, gehen Sie wie folgt vor:

| MENU | Rekorder > Meine Aufnahmen / Meine Serien auswählen |
|------|-----------------------------------------------------|
| ▲ ▼  | Zu löschende Aufnahme/Serie auswählen               |
|      | Gewählte Aufnahme/Serie löschen                     |
| ОК   | Löschen bestätigen                                  |

#### Um geplante Aufnahmen wieder zu löschen, gehen Sie bitte wie folgt vor:

| MENU | Rekorder > Meine geplanten Aufnahmen oder TV-Guide auswählen |
|------|--------------------------------------------------------------|
| ▲ ▼  | Zu löschende Aufnahme/Serie auswählen                        |
|      | Gewählte Aufnahme/Serie löschen                              |
| ОК   | Löschen bestätigen                                           |

# Videothek

In der Videothek finden Sie aktuelle Blockbuster sowie eine große Auswahl an Filmhighlights der vergangenen Jahre.

| ▲ ▼  | Durch Videothek navigieren           |
|------|--------------------------------------|
| ОК   | Kategorie/Genre/Film auswählen       |
| ▲ ▼  | Wiedergabequalität/Trailer auswählen |
| ОК   | Film/Trailer starten                 |
| MENU | Zurück im Menü                       |

komflat **► tv** Action Abenteuer Familie Komödie Krimi Dokumentation Drama **BOHEMIAN** RHAPSODY Meist gesehen Vorschau Top Filme Neue verfügbare Filme Letzte Chance Meine Filme П aktueller Kategorien Blockbuster

Genre

# Mobile

Durchsuchen Sie mit TvActor die Inhalte von komflat.TV während das ausgewählte Fernsehprogramm am TV-Gerät weiterläuft.

Herunterladen von TvActor

Die TvActor App steht für die folgenden Systeme zur Verfügung:

• iOS (App Store): ab Version 8.0

![](_page_16_Picture_6.jpeg)

• Android (Google Play): ab Version 4.4

![](_page_16_Picture_8.jpeg)

Achten Sie auf dieses Symbol:

![](_page_16_Picture_10.jpeg)

#### Anmelden von TvActor

![](_page_17_Picture_2.jpeg)

Wenn keine Kamera in Ihr mobiles Gerät integriert ist, müssen Sie die **Anmeldung über IP** verwenden. Hierfür benötigen Sie Login-Daten, welche Sie bei komflat anfordern müssen. Lesen Sie dazu den Abschnitt "Mit IP-Adresse anmelden".

Bevor Sie TvActor verwenden können, müssen Sie eine Verbindung zum komflat.TV herstellen. Es stehen mehrere Möglichkeiten zur Verfügung:

- QR-Code scannen
- Anmelden mit IP-Adresse

Sie können mehrere mobile Geräte mit dem komflat.TV verbinden\*. Wenn Sie mehrere mobile Geräte mit dem IPTV-System verbunden haben, werden die Geräte in Form einer Liste angezeigt. Ein farbiges Symbol zeigt an, welches Gerät gerade aktiv ist:

- grün: Gerät ist aktiv
- schwarz: Gerät ist nicht aktiv
- \* Abhängig von Ihrem Vertrag

![](_page_17_Picture_11.jpeg)

#### QR-Code scannen

- 1. Öffnen Sie die TvActor App auf Ihrem mobilen Gerät.
- 2. Rufen Sie in der Benutzeroberfläche von komflat.TV den Menüpunkt *Mobile* auf.
  - Ein QR-Code wird generiert und angezeigt.
  - Wird kein QR-Code angezeigt, drücken Sie bitte die grüne Taste.

![](_page_18_Picture_6.jpeg)

#### iOS

- 1. Tippen Sie in der App auf die Schaltfläche **QR-Code** fotografieren.
  - in einem quadratisches Fenster wird die Kamerafunktion aktiviert.
- 2. Halten Sie Ihr mobiles Gerät so vor das TV-Gerät, dass der QR-Code vollständig vom angezeigten Kamera-Ausschnitt erfasst wird.
  - Sobald **TvActor** den QR-Code erkannt hat, werden Sie mit dem IPTV-System verbunden.
  - Der Name Ihres mobilen Geräts wird am TV-Gerät angezeigt

![](_page_19_Picture_7.jpeg)

#### Android

- 1. Halten Sie Ihr mobiles Gerät so vor das TV-Gerät, dass der QR-Code vollständig vom angezeigten Ka mera-Ausschnitt erfasst wird.
  - Sobald **TvActor** den QR-Code erkannt hat, werden Sie mit dem IPTV-System verbunden.
  - Der Name Ihres mobilen Geräts wird am TV-Gerät angezeigt.

![](_page_20_Picture_5.jpeg)

#### Neuen QR-Code generieren

Der QR-Code wird nach 300 Sekunden automatisch ausgeblendet. Wenn Sie einen neuen QR-Code generieren möchten, drücken Sie die grüne Taste 🔵 auf der Fernbedienung.

#### Mit IP-Adresse anmelden

- 1. Starten Sie **TvActor** auf Ihrem mobilen Gerät.
- 2. Tippen Sie auf die Schaltfläche Anmeldung über IP.
  - Eine Eingabemaske wird geöffnet.
- **3.** Geben Sie Ihre Login-Daten ein\*.
- **4.** Tippen Sie auf das Kontrollkästchen **Speichern**, um Ihre Login-Daten zu speichern. So können Sie sich zu einem anderen Zeitpunkt wieder anmelden, ohne Ihre Login-Daten erneut einzugeben.
- 5. Tippen Sie auf Verbinden.
  - TvActor ist nun mit Ihrem IPTV-System verbunden.
- \* Die Login-Daten können Sie bei komflat anfordern

#### iOS

![](_page_21_Picture_11.jpeg)

![](_page_21_Picture_12.jpeg)

#### Android

![](_page_22_Picture_3.jpeg)

Anmelden mit IP-Adresse

![](_page_22_Figure_5.jpeg)

# Suche

Mit Hilfe der Volltextsuche können Sie ganz einfach Sendungen, Filme oder Aufnahmen finden. Die Suchergebnisse werden in folgender Reihenfolge dargestellt:

- Filme aus der Videothek
- Sendungen die bereits ausgestrahlt wurden (Replay)
- zukünftige Sendungen
- Aufnahmen

Die von Ihnen verwendeten Suchbegriffe werden gespeichert, um Ihnen eine erneute Suche zu erleichtern.

![](_page_23_Figure_8.jpeg)

|                  |                                                     |              | Sucherge<br>F             |
|------------------|-----------------------------------------------------|--------------|---------------------------|
| Suche            |                                                     |              | 13:52<br>Мо, 20. Маі 2019 |
|                  | <b>Q</b> AVENGERS                                   | 2 Ergebnisse |                           |
| ABCDE            | E F G H I J K L M N O P Q R <u>S</u> T U V          | WXYZÄÖÜ      | ß Leer ←                  |
|                  |                                                     |              |                           |
| 01 The First Ave | <b>nger: Civil War</b> - Team Cap vs. Team Iron Man | Action, Ad   | venture Film              |
| 02 Cake Wars - E | Die Besten der Besten - Die besten "The Avengers"   | 25.05.2019 1 | 7:40:00                   |
|                  |                                                     |              |                           |
|                  |                                                     |              |                           |
|                  |                                                     |              |                           |
|                  |                                                     |              |                           |
|                  |                                                     |              |                           |
|                  |                                                     |              |                           |
|                  |                                                     |              |                           |

Suchergebnisse zukünftiger Sendungen

Eingeben von Suchbegriffen

Geben Sie den gewünschten Suchbegriff mithilfe der angezeigten Buchstaben ein.

2. Drücken Si e nach jedem Buchstaben die Taste OK ok der Fernbedienung.

**3.** Löschen Sie Buchstaben mithilfe des Symbols der durch Drücken der Taste en auf der Fernbedienung.

#### Suchbegriff erneut verwenden

Wenn Sie erneut nach einen Suchbegriff suchen möchten, wählen Sie diesen einfach aus der Liste der gespeicherten Suchbegriffe aus.

1. Wählen Sie den Suchbegriff mithilfe der Pfeiltasten ▼▲ der Fernbedienung aus.

2. Drücken Sie die Taste OK

#### Löschen von Suchbegriffen

Um die Liste der gespeicherten Suchbegriffe übersichtlich zu halten, können Sie einzelne Suchbegriffe aus der Liste wieder löschen.

- 1. Navigieren Sie mit den Pfeiltasten ▼▲ zu einem Suchbegriff.
- 2. Drücken Sie die rote Taste 🔴 der Fernbedienung.

# Einstellungen

#### Allgemein

Wenn Sie eine Sendung aufnehmen, können Sie bestimmen, wie viele Minuten vor und nach der Sendung zusätzlich aufgenommen werden sollen.

Navigieren Sie im Menü zu *Einstellungen > Allgemein* 

![](_page_25_Figure_5.jpeg)

HDMI-CEC ein-/ausschalten

#### Sendersortierung

Passen Sie die Reihenfolge der Sender nach Ihren Vorlieben an. Navigieren Sie im Menü zu **Einstellungen > Sendersortierung** 

| ▲ ▼ | Durch Senderliste navigieren          |
|-----|---------------------------------------|
| ОК  | Sender auswählen                      |
| ▲ ▼ | Sender verschieben                    |
| ОК  | Sender an gewünschter Stelle einfügen |
|     | Einstellungen speichern               |

![](_page_26_Figure_4.jpeg)

#### Audio

Passen Sie die Standard-Lautstärke an Ihre Bedürfnisse an. Navigieren Sie im Menü zu *Einstellungen > Audio* 

#### Lautstärke nach Standby

**Ein**: Nach einem Standby wird die Lautstärke wieder auf die Standard-Lautstärke zurückgesetzt **Aus**: Nach einem Standby wird die zuletzt gewählte Lautstärke beibehalten

![](_page_27_Figure_5.jpeg)

#### Sicherheit

Ändern Sie aus Sicherheitsgründen regelmäßig Ihren PIN-Code.

- 1. Navigieren Sie im Menü zu *Einstellungen > Sicherheit*.
- **2.** Geben Sie in der ersten Zeile Ihren aktuellen PIN-Code ein.
- 3. Geben Sie in der zweiten Zeile Ihren neuen PIN-Code ein.
- 4. Wiederholen Sie in der dritten Zeile Ihren neuen PIN-Code.
- 5. Drücken Sie die grüne Taste 🔵 der Fernbedienung um die Einstellungen zu speichern.

![](_page_28_Figure_8.jpeg)

#### aktueller PIN-Code

#### Sprache

Passen Sie die Sprache nach Ihren Wünschen an.

- 1. Navigieren Sie im Menü zu *Einstellungen > Sprache*.
- **2.** Wählen Sie die gewünschte Sprache aus.
- **3.** Drücken Sie die Taste **OK** or der Fernbedienung.
  - Die Benutzeroberfläche wird nun in der gewünschten Sprache angezeigt.

![](_page_29_Figure_7.jpeg)

![](_page_29_Figure_8.jpeg)

# Optionen

Im Optionsmenü können Sie verschiedene Einstellungen vornehmen.

|     | Option Menü einblenden |
|-----|------------------------|
| ▲ ▼ | Option auswählen       |
| < ► | Option anpassen        |
| ОК  | Auswahl bestätigen     |

#### Sprachauswahl

Manche Sendungen werden in mehreren Sprachen ausgestrahlt. In der Sprachauswahl können Sie die gewünschte Sprache auswählen.

#### Sleeptimer

Wenn Sie den Sleeptimer aktivieren, schaltet sich die IPTV-Box nach der von Ihnen gewählten Zeit aus.

![](_page_30_Picture_8.jpeg)

Sleeptimer aktivieren

![](_page_31_Picture_0.jpeg)

net services GmbH & Co. KG Lise-Meitner-Str. 4, 24941 Flensburg